**1**. Go to the TargetNET page you wish to print. Either click the **Print** button on the page or hold the **CTRL+P** keys on your keyboard to bring up your print dialog. In your print dialog, select the "**Shrink to fit Page Width**" option. Depending on which browser you use, your print dialog may look different than the example shown below.

|               |                | Print            |                |  |
|---------------|----------------|------------------|----------------|--|
| Printer:      | O HP Officej   | et Pro 8500 A90  | )9g 😒          |  |
| Presets       | : Prin paper,  | Best             | 0              |  |
| Copies:       | 1              |                  |                |  |
| Pages:        | O All          |                  |                |  |
|               | From:          | to: 1            |                |  |
|               | Firefox        |                  |                |  |
| Options:      | Print Selecti  | Only             |                |  |
|               | 🗹 Ignore Scali | ng and Shrink To | Fit Page Width |  |
| Appearance:   | Print Backgr   | ound Colors      |                |  |
|               | Print Backgr   | ound Images      |                |  |
| Frames:       | As Laid Out    | on the Screen    |                |  |
|               | The Selecte    | d Frame          |                |  |
|               | Each Frame     | on Separate Pag  | jes            |  |
| Page Headers: | Title          | blank            | URL            |  |
|               | Left           | Center           | Right          |  |
| Page Footers: | Page # of #    | blank            | Date/Time 📀    |  |
|               |                |                  |                |  |

If there is no "**Shrink to fit Page Width**" option in your print dialog, proceed to **step 2**. Otherwise, proceed to **step 3**.

2. Go to the printer settings in your browser. (For example, if you are using Firefox, go to **File** > **Page Setup**. You may need to click the **Alt** key on your keyboard for the **File** button to appear.)

| <u>F</u> ile | Edit View History                          | Bookmarks             | Tools | Help                 |        |          |
|--------------|--------------------------------------------|-----------------------|-------|----------------------|--------|----------|
|              | New <u>Feb</u><br>New Window               | Ctrl+T<br>Ctrl+N      | ł     |                      |        |          |
|              | New Private <u>W</u> indow<br>Open File    | Ctrl+Stift+P<br>Ctr_O | ?p    | tb= <mark>B</mark> 1 | 4B85BC | -EA35-46 |
|              | Save Page <u>A</u> s<br><u>E</u> mail Link | Ctrl+S                |       |                      |        | _        |
|              | Page Setup                                 |                       |       |                      |        |          |
|              | Print Pre <u>v</u> iew<br><u>P</u> rint    | Ctrl+P                |       |                      |        |          |
|              | Wor <u>k</u> Offline<br>E <u>x</u> it      |                       |       |                      |        |          |
|              |                                            |                       | _     |                      |        |          |
|              |                                            |                       |       |                      |        |          |
|              |                                            |                       |       |                      |        |          |
|              |                                            |                       |       |                      |        |          |
|              |                                            |                       |       |                      |        |          |

Select "Shrink to fit Page Width", then press OK.

| Eile | e <u>E</u> dit <u>V</u> iew Hi <u>s</u> tory <u>B</u> ookmarks <u>T</u> ools <u>H</u> elp |   |       |
|------|-------------------------------------------------------------------------------------------|---|-------|
| P    | Page Set                                                                                  | × |       |
| 0    | Format & Options Margins & Header/Footer                                                  |   | 35-46 |
| s    | Format                                                                                    |   |       |
|      | Orientation:                                                                              |   |       |
|      | Scale: 90 % ✓ Shrink to fit Page Width                                                    |   |       |
|      | Options                                                                                   |   |       |
|      | Print <u>B</u> ackground (colors & images)                                                |   |       |
|      |                                                                                           |   |       |
|      |                                                                                           |   |       |
|      |                                                                                           |   |       |
|      |                                                                                           |   |       |
|      |                                                                                           |   |       |
|      | OK Cancel                                                                                 |   |       |
|      |                                                                                           |   |       |

**3.** Any pages you print will now fit onto the page. Make sure that you are on the TargetNET page you wish to print, then click the **Print** button to bring up the print dialog. Click **Print** in your print dialog to print the page.